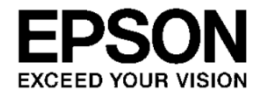

# MOVERIO BT-300

## **Developer's Guide**

**SEIKO EPSON CORPORATION** 

| Revision his                                                      | story |                                                             |
|-------------------------------------------------------------------|-------|-------------------------------------------------------------|
| Revision                                                          | ltem  | Revised contents                                            |
| R1.0                                                              | -     | -                                                           |
| R1.1                                                              | 1.2   | Added precaution for creating App for BT-300                |
| 2.5.1 Deleted description of unnecessary setting items for gradle |       | Deleted description of unnecessary setting items for gradle |
|                                                                   | 3.4.2 | Added [Comparison with mute knock function]                 |
|                                                                   | 5.1   | Added frame rate and precaution for camera release process  |

#### Note the following points when using this guide.

The content of this guide may change without prior notice.

- 1. Reprinting part or all of this guide without prior permission from Seiko Epson, or reprinting for any other purposes is strictly prohibited.
- Programs and usage instructions used in this guide are for reference only, Seiko Epson cannot be held responsible for any infringements (including industrial property rights) or damage caused to third parties. Furthermore, this guide does not imply consent to licensing for third parties or industrial property rights for Seiko Epson.
- 3. This document does not relate to products that require a high level of reliability, such as life support equipment. Epson accepts no responsibility if this product is used for such circumstances.

#### Trademarks

The product names, brand names, and company names mentioned in this guide are the trademarks or registered trademarks of their respective companies.

microSD and microSDHC are the trademarks or registered trademarks of the SD Card Association.

Wi-Fi®, Wi-Fi Direct ™, and Miracast ™ are the trademarks or registered trademarks of the Wi-Fi Alliance.

The Bluetooth® word mark and logos are registered trademarks owned by Bluetooth SIG, Inc., and any use of such marks by the Seiko Epson Corporation is under license.

Google, Google Play, and Android are the trademarks of Google Inc.

Windows is the trademark or registered trademark of the Microsoft Corporation in the USA, Japan, and other countries.

Mac and Mac OS are the trademarks of Apple Inc.

Intel, Cherry trail, and Atom are the trademarks of the Intel Corporation in the USA and other countries.

Other product names used herein are also for identification purposes only and may be trademarks of their respective owners. Epson disclaims any and all rights in those marks.

©SEIKO EPSON CORAPORATION 2016, All right reserved.

## - Contents -

| 1.   | Introduction                                 | 1  |  |  |
|------|----------------------------------------------|----|--|--|
| 1.1. | Summary                                      | 2  |  |  |
| 1.2. | Main System Specifications                   | 3  |  |  |
| 1.3. | Functions of SDK                             | 5  |  |  |
| 2.   | Developing Apps                              | 6  |  |  |
| 2.1. | Summary of Developing Apps                   | 7  |  |  |
| 2.2. | Introduction to the Android SDK              | 8  |  |  |
| 2.3. | USB driver settings                          | 11 |  |  |
| 2.4. | Connecting the BT-300 to a computer          |    |  |  |
| 2.5. | Including the SDK provided by Epson          | 13 |  |  |
| 3.   | Display Control                              | 14 |  |  |
| 3.1. | Display control summary                      | 15 |  |  |
| 3.2. | Full screen display function                 | 16 |  |  |
| 3.3. | Switch between 2D/3D display                 |    |  |  |
| 3.4. | .4. Mute function                            |    |  |  |
| 3.5. | Creating images for the see-through function | 21 |  |  |
| 4.   | UI Control                                   | 22 |  |  |
| 4.1. | UI control summary                           | 23 |  |  |
| 5.   | Camera Control                               | 25 |  |  |
| 5.1. | 1. Camera control summary                    |    |  |  |
| 6.   | Sensor Control                               | 27 |  |  |
| 6.1. | Sensor control summary                       | 28 |  |  |
| 6.2. | Using the sensors                            |    |  |  |
| 6.3. | Sample Code                                  | 32 |  |  |
| 7.   | Bluetooth                                    | 33 |  |  |
| 7.1. | Bluetooth summary                            | 34 |  |  |

## 1. Introduction

## 1.1. Summary

This document explains the technical information necessary to use devices for developing apps for the Moverio BT-300.

## Product Appearance and Hardware Configuration

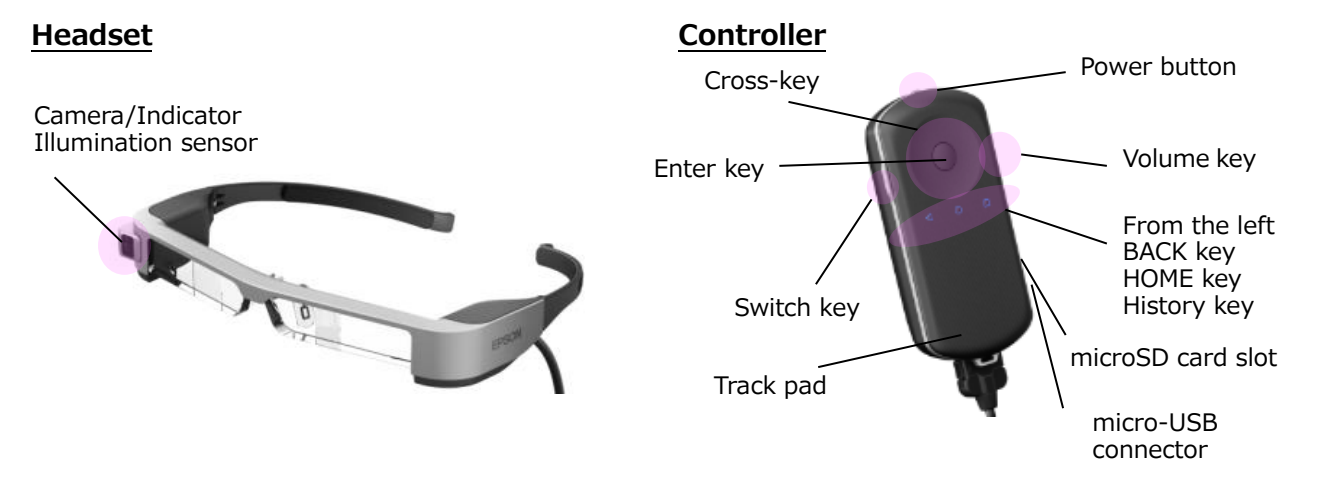

## 1.2. Main System Specifications

| ltem                  | Specifications                                                        |
|-----------------------|-----------------------------------------------------------------------|
| Processor             | Intel Cherry Trail, Atom x5, Quad core, 1.44 GHz                      |
| System Architecture   | x86 (ABI 32-bit)                                                      |
| Software              | Android 5.1 API Level 22                                              |
| RAM                   | 2 GB                                                                  |
| Internal storag       | ge 16GB                                                               |
| RF Wi-Fi              | IEEE 802.11a/b/g/n/ac, Wi-Fi Direct                                   |
|                       | Wi-Fi Miracast Sink/Source w/UIBC                                     |
| Bluetooth             | Bluetooth 4.1 (Bluetooth Smart Ready certified)                       |
| Display Resolution    | 1280RGB x720                                                          |
| Color reprodu         | ction 24 bit color                                                    |
| Screen densit         | y mdpi                                                                |
| Screen orienta        | ation Fixed at Landscape                                              |
| Codec Still image for | mat BMP, JPEG, PNG, GIF                                               |
| Movie format          | MP4, VP8                                                              |
| Audio format          | WAV, MP3, AAC                                                         |
| External I/F USB Type | Micro USB Type-B, USB 2.0 (host/device)                               |
| Vendor ID             | 0x17EF                                                                |
| SD card               | microSD, microSDHC (MAX 32 GB)                                        |
| UI Track pad          | Multi-touch supported                                                 |
| Buttons               | Power button, HOME key, BACK key, History key, Volume key, Switch key |
| Vibrations            | Available                                                             |
| Audio I/O Output      | Stereo earphones                                                      |
| Input                 | Microphone                                                            |
| Sensor Headset        | 9-axis, ALS                                                           |
| Controller            | 9-axis                                                                |
| Camera Resolution     | 5 M pixels                                                            |
| GPS                   | Available                                                             |

- The basic functions are based on Android.

- Except for when using Wi-Fi or Bluetooth, data communication or telephone calls on 3G and so on are not supported.

- Since Google authentication has not been acquired, you cannot use services that require Google authentication. Example: Positional information services in Google Play and Google

### - Model specification information

The following shows the main information items that you can acquire that are specific to the model. Depending on the model, you can use this information to distinguish between models.

| Table 1-1 Main | Items for | Android.os.Build |
|----------------|-----------|------------------|
|----------------|-----------|------------------|

| Item         | Contents |
|--------------|----------|
| MANUFACTURER | EPSON    |
| MODEL        | EMBT3C   |
| PRODUCT      | embt3c   |
| BRAND        | MOVERIO  |

#### - Precaution for creating App for BT-300

This product uses a Si-OLED (Organic EL Pane) for display panel. Due to the general characteristic

of the Si-OLED, you may notice burn-in or decreasing luminance on the panel. To reduce the burn-in, please note the following points to create Apps.

- Have screen transition that the same screen does not display for long time
- Avoid using high brightness color scheme for character display, marker display and object display that always display at same position
- Countermeasure using sleep function or implementing screen saver process into the App to avoid no operation state for long time

## 1.3. Functions of SDK

By using the Epson original APIs as well as the standard Android APIs, the BT-300 can use specific functions that are not built-in to the standard Android system.

| Table 1-2 Table of | each function | and which | API to use    |
|--------------------|---------------|-----------|---------------|
|                    | ouoninanouon  |           | / 11 1 10 400 |

| Function           | Contents                                                                                                    | Android<br>Standard<br>API | Epson<br>Original<br>API |
|--------------------|----------------------------------------------------------------------------------------------------|----------------------------|--------------------------|
| 3. Display Control | Start/end 3D display in side-by-side,<br>adjust the display brightness, full screen<br>display, display mute |                            | V                        |
| 4. UI Control      | Key code and track pad control                                                                               | <b>v</b>                   |                          |
| 5. Camera Control  | Take still images/movies                                                                                     | ✓                          |                          |
| 6. Sensor Control  | Acquire values for the controller's built-in sensor, and the BT-300 original sensor                          | ~                          | ~                        |
| 7. Bluetooth       | Bluetooth profile support                                                                                    | <b>v</b>                   |                          |

The following chapters explain how to use these functions from the app.

## 2. Developing Apps

## 2.1. Summary of Developing Apps

The BT-300 has adopted Android as the system software. Therefore, you can develop apps for the BT-300 in the same environment as developing apps for Android smartphones. However, when connecting the BT-300 with the app development computer, or when using functions unique to the BT-300, you need to adjust the computer settings so that they are compatible with the BT-300.

This chapter explains the following procedures necessary to develop apps for the BT-300.

- Introduction to the Android SDK
- USB driver settings
- Connecting the BT-300 to a computer
- Including the SDK provided by Epson

## 2.2. Introduction to the Android SDK

The introduction to the Android SDK assumes the following steps will be performed in a Windows 7 environment.

## 2.2.1. Acquiring Android Studio

Download Android Studio from the following Website. https://developer.android.com/studio/index.html

#### 2.2.2. Acquiring and installing JDK

Download the JDK (7 or later) from the following Website, and then install. http://www.oracle.com/technetwork/java/javase/downloads/jdk8-downloads-2133151.html

### 2.2.3. Installing Android Studio

Follow the directions provided by the installer to install Android Studio.

Example) C:\Users\User name\AppData\Local\Android\sdk

\* From here on, instructions assume Android Studio is installed in the folder above.

#### 2.2.4. Platform-tools and SDK Platform

Execute "C:\Users\User name\AppData\Local\Android\sdk\SDK Manager.exe".

| 🚱 🕞 マ 🕌 « Users ►                                                                                                    | •   | AppData ▶ Local ▶ Android ▶ sdk ▶                                                         | ✓ Search                                                                                                    | sdk                                                                                                    |      | P              |
|----------------------------------------------------------------------------------------------------|-----|-------------------------------------------------------------------------------------------|----------------------------------------------------------------------------------------------------|----------------------------------------------------------------------------------------------------|------|----------------|
| Organize 🔻 💼 Open Share wit                                                                                                   | h ▼ | Burn New folder                                                                           |                                                                                                    |                                                                                                    |      | 0              |
| <ul> <li>AppData</li> <li>Local</li> <li>Android</li> <li>add-ons</li> <li>build-tools</li> <li>docs</li> <li>decs</li> </ul> | •   | Name<br>Add-ons<br>build-tools<br>cos<br>extras<br>platforms<br>platform-tools<br>sources | Date modified<br>5/4/2015 3:21 PM<br>5/4/2015 3:22 PM<br>5/4/2015 3:22 PM<br>5/4/2015 3:21 PM<br>5/4/2015 3:22 PM<br>5/4/2015 3:21 PM<br>5/4/2015 3:22 PM | Type<br>File folder<br>File folder<br>File folder<br>File folder<br>File folder<br>File folder<br>File folder | Size |                |
| <ul> <li>iiiiiiiiiiiiiiiiiiiiiiiiiiiiiiii</li></ul>                                                                           |     | System-images  temp  tools  SDK Manager  SDK Manager                                      | 5/4/2013 3:21 PM<br>5/20/2015 2:08 PM<br>5/4/2015 3:21 PM<br>5/4/2015 3:22 PM<br>5/4/2015 3:22 PM                                                         | File folder<br>File folder<br>File folder<br>Application<br>Application                                       |      | 216 K<br>216 K |
| b b tools     b Apps  SDK Manager Date modifier Application Siz                                                               |     | <ul> <li>Z015 3:22 PM Date created: 5/20/2015</li> <li>KB</li> </ul>                      | 1:36 PM                                                                                                    |                                                                                                    |      | •              |

\* When you start SDK Manager, the dialog "No packages found" may be displayed.

This occurs when the proxy is not set correctly, and information cannot be updated.

Close all dialogs except for "Android SDK Manager", and then set the proxy in [Tools] -[Options].

If you do not know the Proxy settings, contact your network administrator for details on "Connecting method to external network using Proxy".

| 📑 Android SDK Manager - Settings 🛛 🛛 💽             |  |  |  |  |
|----------------------------------------------------|--|--|--|--|
| Proxy Settings                                     |  |  |  |  |
| HTTP Proxy Server                                  |  |  |  |  |
| HTTP Proxy Port                                    |  |  |  |  |
| Manifest Cache                                     |  |  |  |  |
| Directory: C:¥Users¥5008527¥.android¥c             |  |  |  |  |
| Current Size: 464 KiB                              |  |  |  |  |
| Use download cache                                 |  |  |  |  |
| Others                                             |  |  |  |  |
| Force https:// sources to be fetched using http:// |  |  |  |  |
| Ask before restarting ADB                          |  |  |  |  |
| Enable Preview Tools                               |  |  |  |  |
| Close                                              |  |  |  |  |

Select the following necessary files in the SDK Manager, and then install.

| Android SDK Manager                                                     |                                          |       | - 0                   | ×    |  |  |
|-------------------------------------------------------------------------|------------------------------------------|-------|-----------------------|------|--|--|
| Packages Tools                                                          |                                          |       |                       |      |  |  |
| SDK Path: C:\Users\5002715\AppData\Lo                                   | cal¥Androi                               | d¥sdk |                       |      |  |  |
| Packages                                                                |                                          |       |                       |      |  |  |
| 🐳 Name                                                                  | API                                      | Rev.  | Status                | *    |  |  |
| 4 Tools                                                                 |                                          |       |                       |      |  |  |
| Android SDK Tools                                                       |                                          | 25    | Distalled             |      |  |  |
| V Android SDK Platform-tools                                            |                                          | 23.1  | B Update available: n |      |  |  |
| Android SDK Build-tools                                                 |                                          | 24    | Not installed         |      |  |  |
| Android SDK Build-tools                                                 |                                          | 24    | 🕏 Installed           |      |  |  |
| Android SDK Build-tools                                                 |                                          | 23    | 🕏 Installed           |      |  |  |
| Android SDK Build-tools                                                 |                                          | 23    | Not installed         |      |  |  |
| Android SDK Build-tools                                                 |                                          | 23    | 🛱 Installed           |      |  |  |
| Android SDK Build-tools                                                 | Android SDK Build-tools 22 R Installed   |       |                       |      |  |  |
| Android SDK Build-tools                                                 | Android SDK Build-tools 21 Not installed |       |                       |      |  |  |
| Android SDK Build-tools                                                 | Android SDK Build-tools 20 Not installed |       |                       |      |  |  |
| Android SDK Build-tools                                                 |                                          | 19.1  | Not installed         |      |  |  |
| Tools (Preview Channel)                                                 |                                          |       |                       |      |  |  |
| Android 7.0 (API 24)                                                    |                                          |       |                       |      |  |  |
| Android 6.0 (API 23)                                                    |                                          |       |                       |      |  |  |
| Android 5.1.1 (API 22)                                                  |                                          |       |                       |      |  |  |
| Android 5.0.1 (API 21)                                                  |                                          |       |                       |      |  |  |
| Android 4.4W.2 (API 20)                                                 |                                          |       |                       | -    |  |  |
| Show: VUpdates/New VInstalled Select New or Updates nstall 14 packages. |                                          |       |                       |      |  |  |
| Obsolete Des                                                            | select All                               |       | Delete 5 pack         | ages |  |  |
|                                                                         |                                          |       |                       |      |  |  |
| Done loading packages.                                                  |                                          |       |                       | 0.3  |  |  |

- [Tools] [Android SDK Platform-tools]
- [Android 5.1.1] [SDK Platform]

Select the above, click [Install], and then select "Accept all".

| ackages                                                                                                    | Package Description & License                                                                                                    |      |
|----------------------------------------------------------------------------------------------------|----------------------------------------------------------------------------------------------------|------|
| Android SDK License                                                                                                    | Packages                                                                                                    | 1    |
| <ul> <li>Android TV ARM EAB</li> <li>Android TV Intel x86</li> <li>ARM EABI v7a Syster</li> <li>Intel x86 Atom_64 Ster</li> <li>Intel x86 Atom Syster</li> </ul> | <ul> <li>Android IV AM EABLV/2 System</li> <li>Image, Android API 22, revision 1</li> <li>Android TV Intel x86 Atom System</li> <li>Image, Android API 22, revision 1</li> <li>ARM EABL v7a System Image, Android</li> <li>API 22, revision 1</li> </ul> | 1    |
|                                                                                                    | ⊖Accept ⊝ Reject y t ●Accept Lice<br>clip                                                                                                    | ense |

This completes the introduction to the Android SDK.

Next, we will explain how to connect Moverio to the app development computer, and setup the ADB driver.

## 2.3. USB driver settings

## 2.3.1. When Using Windows

Connect Moverio to the app development computer, and setup the USB driver. Install the USB driver from the following site. https://software.intel.com/en-us/android/articles/installation-instructions-for-intel-android-usb-driver

## 2.3.2. When Using Mac OS/Linux

You do not need to install the USB driver.

## 2.4. Connecting the BT-300 to a computer

This section explains how to connect the BT-300 to a computer after the ADB settings are complete.

## 2.4.1. BT-300 settings

- Follow the steps below to enable USB debugging.

- 1) Tap "Settings" "About Device" to open the screen.
- 2) "Developer options" is displayed when you tap "Build number" seven times.
- 3) Open "Settings" "Developer options", and then select "USB debugging".

### 2.4.2. Checking the connection

You can check if the computer and the BT-300 are connected by using the ADB check command.

Start the command prompt, run "cd C:\Users\<User name>\AppData\Local\Android\sdk\platform-tools", and move the folder. \* It is useful to maintain the environment variable path mentioned above. When you execute "adb devices" and the device name is displayed in the list, ADB connection is

complete.

c:¥>cd Users¥ ¥AppData¥Local¥Android¥sdk¥platform-tools c:¥Users¥! ¥AppData¥Local¥Android¥sdk¥platform-tools>adb devices List of devices attached EMBT3C device

\* If this is not displayed, reconnect the BT-300 to the USB port, and rerun the "adb devices" command.

## 2.5. Including the SDK provided by Epson

### 2.5.1. How to use the SDK provided by Epson

The following procedures assume app development in Android Studios.

- 1) Display the Project View in Android Studio, and then create a "libs" folder from [File]-[New]-[Directory].
- C:\Users\<user name>\AndroidStudioProjects\<application name>\app\libs is created; put BT300Ctrl.jar in this folder.

(When the created project folder is C:\Users\<user name>\AndroidStudioProjects) \*Explanations from now on are based on the assumption that the project is at C:\Users\<user name>\AndroidStudioProjects\<application name>.

3) Press the Sync Project with Gradle Files button above Android Studio to apply the Gradle change to the project.

## 3. Display Control

## 3.1. Display control summary

The BT-300 is smart glass that features an optical see-through system. You can overlay information on the display using an optical technique that provides clear images, without disturbing the view of the user's surroundings. It is also possible to project more information since the device uses a see-through system allowing images to be projected for both eyes, as opposed to the single image monocular type.

- <Summary of functions>
- Full screen display
- Switch between 2D/3D display
- Display brightness control
- Mute control

## 3.2. Full screen display function

When displaying in full screen, mount using the following method.

Full screen display is available for the BT-300 by using the standard Android functions.

In the BT-200, since full screen display was not available using the standard Android functions, the Epson original API was used.

Executing full screen in applications Execute the following process in onCreate() for each Activity. View view = this.getWindow().getDecorView(); view.setSystemUiVisibility(View.SYSTEM\_UI\_FLAG\_HIDE\_NAVIGATION | View.SYSTEM\_UI\_FLAG\_FULLSCREEN | View.SYSTEM\_UI\_FLAG\_IMMERSIVE);

\* The above is an example only. See the following URL for details. https://developer.android.com/training/system-ui/immersive.html

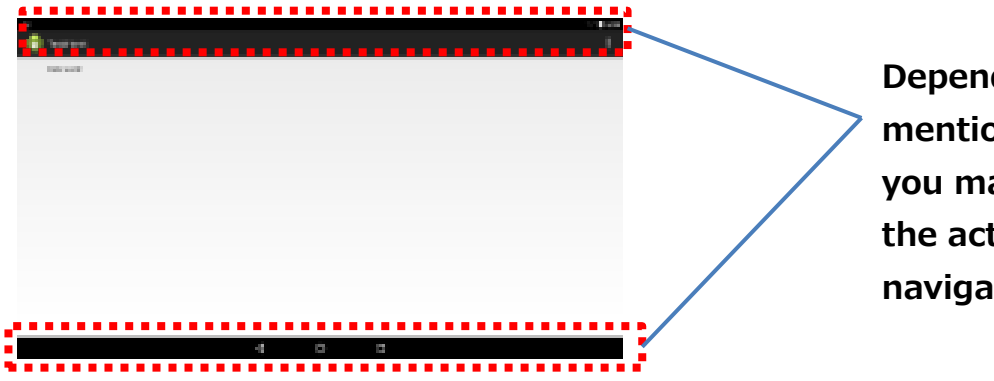

Depending on the method mentioned above, you may be able to hide the action bar and the navigation bar.

## 3.3. Switch between 2D/3D display

The BT-300 allows you to display 3D content using side by side.

The side by side method places images on the left and right of the screen.

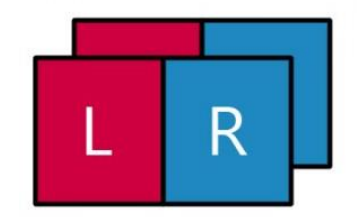

When using the side by side system with an HD size screen, you need to arrange images from left to right by reducing 1280 x 720 by half (640 x 720 pixels) to create one frame of an image.

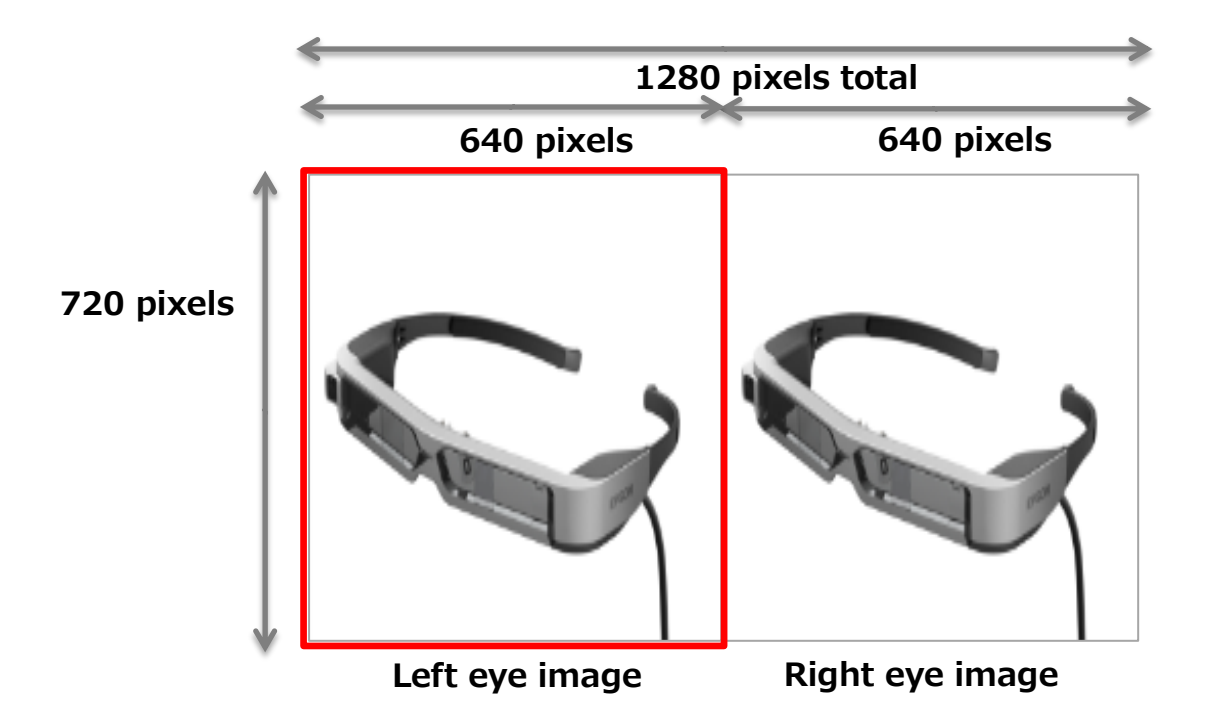

You can use the following interface to separate images for the left and right eyes in the side by side system, and output each display.

- Import module

com.epson.moverio.btcontrol.DisplayControl

- Constructor
  - DisplayControl(Context context)
- Interface
  - Switch 2D/3D display
    - int setMode(int DisplayMode, boolean toast)
  - Parameters
    - DisplayMode: 2D/3Dmode situation

2D Mode : DisplayControl.DISPLAY\_MODE\_2D

3D Mode : DisplayControl. DISPLAY\_MODE\_3D

toast : Switch between show/hide for the OSD for 2D/3D

Show : true

Hide : false

- Return value Execution results: 0 (success), -1 (failure)
- Acquire current 2D/3D display setting int getMode()
- Parameters
- None
- Return value

2D Mode : DisplayControl.DISPLAY\_MODE\_2D Constant value 0 3D Mode : DisplayControl. DISPLAY\_MODE\_3D Constant value 1

## 3.3.1. Adjust display brightness

When changing the brightness of display built-into the headset, you can change the transparency of the displayed image. When the brightness is low, the image is more transparent, and when the brightness is high, the image is more opaque.

- Import file

com.epson.moverio.btcontrol.DisplayControl

- Constructor

DisplayControl(Context context)

- Interface
  - Display brightness settings

int setBacklight(int backlight)

- Parameters backlight: Brightness level 0 (dark) to 20 (bright)
- **Return value** Execution results: 0 (success), -1 (failure)

## - Acquire display brightness

int getBacklight()

- Parameters None
- Return value

Current brightness setting (0 to 20)

## 3.4. Mute function

## 3.4.1. Display mute

You can use the mute function to temporarily stop displaying images. For example, you can use this to clear your view if you feel there is any possibility of danger in your immediate surroundings.

Use the following interface to activate and then deactivate mute.

## - Import file

- com.epson.moverio.btcontrol.DisplayControl
- Constructor

DisplayControl(Context context)

- Interface
  - Set mute status int setMute(boolean mute)
  - Parameters Mute: Mute ON (true)/ OFF (false)
  - Return value Execution results: 0 (normal value), Others (error)
  - Acquire the mute status boolean getMute()
  - Parameters None
  - Return value Execution results: true (mute ON), false (mute OFF)

## 3.4.2. Comparison of mute knock function

For similar function, there is a system standard function of BT-300 called mute knock to temporary stop video and sound. Comparisons to display mute using API are shown as below.

| ltem                      |                | Display mute API                                                    | Mute knock                                                                                                    |
|---------------------------|----------------|---------------------------------------------------------------------|----------------------------------------------------------------------------------------------------|
| How to use                | e              | Call<br>DisplayControl#setMute()                                    | <ul> <li>By turning "Tap mute" in setting App ON, tap<br/>headset twice lightly.</li> <li>To return, perform the following operation<br/>Tap headset twice lightly<br/>Press either function key, volume key or power<br/>button</li> <li>*When auto sleep operate during mute, sleep function<br/>have priority and will be in sleep mode. After<br/>returning from sleep mode, mute will be cancelled.</li> </ul> |
| Video When<br>motion mute |                | Display turns off                                                   | Display turns off (Same as left column)<br>KEYCODE_MEDIA_PAUSE will be issued from<br>system to AudioManager to pause video play                                                                                                    |
|                           | When<br>return | Display turns on                                                    | Display turns on(Same as left column)<br>KEYCODE_MEDIA_PLAY will be issued from system<br>to AudioManager to restart video play                                                                                                    |
| Sound<br>motion           | When<br>mute   | No Change                                                           | KEYCODE_MEDIA_PAUSE will be issued from<br>system to AudioManager to pause music play                                                                                                    |
|                           | When<br>return | -                                                                   | KEYCODE_MEDIA_PLAY will be issued from system<br>to AudioManager to restart music play                                                                                                    |
| Remarks                   |                | To know current mute<br>situation, call<br>DisplayControl#getMute() | No notification to App for mute knock ON and OFF                                                                                                    |

## 3.5. Creating images for the see-through function

MOVERIO is a device that uses projection technology. This system provides the user with an image projected onto a half-mirror via a light-guided panel, creating a half-mirror version (whereby not all the pixels are needed) allowing images to be arranged over a real-life scene giving a sense of transparency, and creating a more vivid augmented reality experience.

To create this transparent background effect, so visual elements (text, graphics...) stand out vividly, the background will need to be set to black when drawing on the projection, so you display the target section overlapping with the actual images.

The following steps allow you to create images making use of the see-through function.

#### 1) Execute full screen display.

To reduce the feeling of being in a screen, remove everything except for the necessary image (status bar and so on).

### 2) Make the background black.

Make everything black except for the object you want to display ([R,G,B] = [0,0,0]). In theory, the black section should keep out external light.

Object you want to display

Displayed scene

Scene placed over MOVERIO

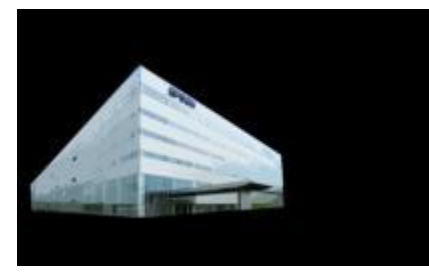

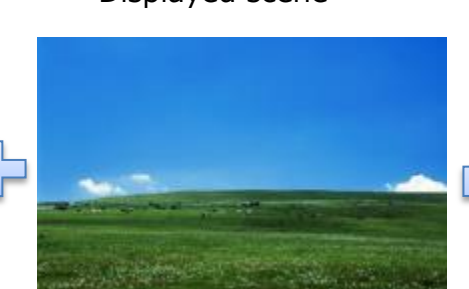

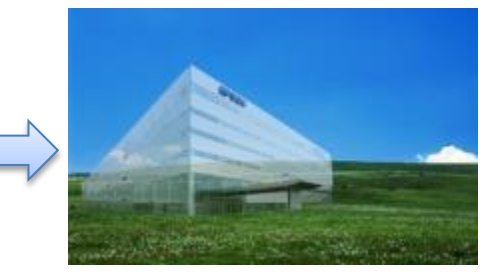

## 4. UI Control

## 4.1. UI control summary

#### 4.1.1. Hardware button types and functions

The BT-300 comes with the hardware buttons shown in the following figure. The key event for each key is shown in Table 4-1 Key Code List.

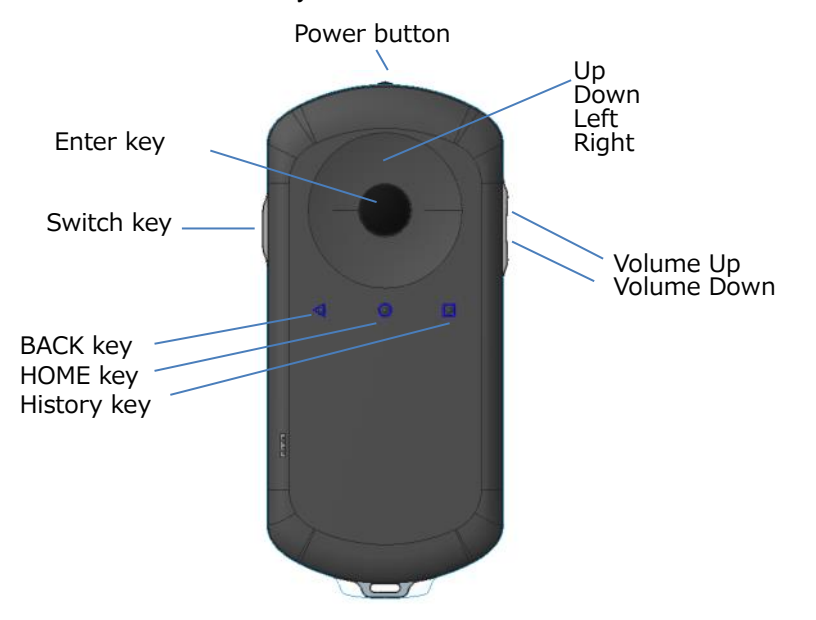

#### Table 4-1 Key Code List

| Name         | Key code <sup>*</sup>   | Device type     |
|--------------|-------------------------|-----------------|
| Power button | (KEYCODE_POWER)         | Physical switch |
| HOME key     | (KEYCODE_HOME)          | Touch Sensor    |
| BACK key     | KEYCODE_BACK            | Touch Sensor    |
| History key  | (KEYCODE_RECENT)        | Touch Sensor    |
| (Recent key) |                         |                 |
| Switch key   | (KEYCODE_MULTIFUNCTION) | Physical switch |
| Volume Up    | KEYCODE_VOLUME_UP       | Physical switch |
| Volume Down  | KEYCODE_VOLUME_DOWN     | Physical switch |
| Up           | KEYCODE_DPAD_UP         | Touch Sensor    |
| Down         | KEYCODE_DPAD_DOWN       | Touch Sensor    |
| Left         | KEYCODE_DPAD_LEFT       | Touch Sensor    |
| Right        | KEYCODE_DPAD_RIGHT      | Touch Sensor    |
| Enter key    | KEYCODE_DPAD_CENTER     | Physical switch |

\*When there are parenthesis, events are not notified in the app.

## 4.1.2. Events that can be acquired by the app during track pad operations

The following table indicates whether or not an event occurs for each method when the track pad is operated for relative coordinates mode and absolute coordinates mode.

#### ✓ : Event occurs

| Class                                  | Method              | Operation          | Event |
|----------------------------------------|---------------------|--------------------|-------|
| View or                                | nTouchEvent         |                    | ~     |
| dis                                    | spatchTouchEvent    |                    | ~     |
| GestureDetector.OnGestureListener or   | nDoubleTap          |                    | ~     |
| or                                     | nDoubleTapEvent     |                    | ~     |
| or                                     | nSingleTapConfirmed |                    | ~     |
| GestureDetector.OnDoubleTapListener or | nDown               |                    | ~     |
| or                                     | nFling              |                    | ~     |
| or                                     | nLongPress          |                    | ~     |
| or                                     | nScroll             |                    | ~     |
| or                                     | nShowPress          |                    | ~     |
| or                                     | nSingleTapUp        |                    | ~     |
| MotionEvent ge                         | etAction            | ACTION_UP          | ~     |
|                                        |                     | ACTION_DOWN        | ~     |
|                                        |                     | ACTION_MOVE        | ~     |
|                                        |                     | ACTION_CANCEL      | ~     |
|                                        |                     | ACTION_HOVER_ENTER | ~     |
|                                        |                     | ACTION_HOVER_EXIT  | ~     |
|                                        |                     | ACTION_HOVER_MOVE  | ~     |
| ge                                     | getToolType         | TOOL_TYPE_FINGER   |       |
|                                        |                     | TOOL_TYPE_MOUSE    | ~     |
|                                        |                     | TOOL_TYPE_STYLUS   |       |
|                                        |                     | TOOL_TYPE_UNKNOWN  |       |
| ge                                     | etX                 |                    | ~     |
| ge                                     | etY                 |                    | ~     |
| ge                                     | etDownTime          |                    | ~     |
| ge                                     | etPointerCount      |                    | ~     |
| ge                                     | etPointerId         |                    | ~     |
| ge                                     | etSize              |                    |       |
| ge                                     | etToolMajor         |                    |       |
| ge                                     | etToolMinor         |                    |       |
| ge                                     | etTouchMajor        |                    |       |
| ge                                     | etTouchMinor        |                    |       |
| ge                                     | etEventTime         |                    | ~     |
|                                        |                     |                    |       |

## 5. Camera Control

## 5.1. Camera control summary

The BT-300 has a camera built into the headset. As well as standard photography, you can also use it to recognize markers.

### 5.1.1. Main specifications of the built-in camera

Table 5-1 Main specifications of the built-in camera

| Item                  |                     | Contents                                                                                      |  |
|-----------------------|---------------------|-----------------------------------------------------------------------------------------------|--|
| Resolution            | Picture size        | 2560x1920/ 1920x1080/ 1280x720/ 640x480/                                                      |  |
|                       | Preview size        | 1920x1080/ 1280x720/ 640x480/                                                                 |  |
|                       | Video size          | 1920x1080/ 1280x720/ 640x480/                                                                 |  |
| Exposure compensation | Maximum,<br>minimum | max: +5, min: -5                                                                              |  |
| White balance         |                     | auto/ incandescent/ fluorescent/ warm-fluorescent/ daylight/ cloudy-daylight/ shade/ twilight |  |
| Scene mode            |                     | auto/ action/ portrait/ night/ / barcode                                                      |  |

#### 5.1.2. Externally connected camera

- The BT-300 allows you to connect a UVC 1.0 supported camera to the micro-USB connector.
- The image resolution and frame rate for shooting images depends on the camera being used.
- Note that we cannot guarantee operation for all UVC supported cameras.

## 5.1.3. Precaution for camera releae process

When camera is open and user press HOME key, App will evacuate to background. Please be sure to do the camera release process in that situation. In details, please write camera release process in onPause method. Especially for external camera, while in the situation of not doing release process, be careful it may not be in right connected situation when detaching.

## 6. Sensor Control

## 6.1. Sensor control summary

This section provides a list of the sensors available in the BT-300. You can acquire the values for each sensor in the same way as for a general sensor by using the standard Android API.

When you can not use sensor type, you can also specify the value of sensor ID column directly.

#### 6.1.1. Sensor list

Table 6-1 Sensor list

| Sensor type                      | Sensor ID<br>(Hex) | Contents                   | Built-in location | Android<br>Standard |
|----------------------------------|--------------------|----------------------------|-------------------|---------------------|
| TYPE_ACCELEROMETER               | 0x00000001         | Accelerometer              | Headset           | <                   |
| TYPE_MAGNETIC_FIELD              | 0x00000002         | Geomagnetic sensor         | Headset           | ~                   |
| TYPE_ORIENTATION                 | 0x00000003         | Azimuth detection          | Headset           | ~                   |
| TYPE_GYROSCOPE                   | 0x00000004         | Gyroscope sensor           | Headset           | ~                   |
| TYPE_LIGHT                       | 0x00000005         | Illumination sensor        | Headset           | ~                   |
| TYPE_TEMPERATURE                 | 0x00000007         | Temperature sensor         | Headset           | ~                   |
| TYPE_GRAVITY                     | 0x00000009         | Gravity sensor             | Headset           | ~                   |
| TYPE_LINEAR_ACCELERATION         | 0x0000000a         | Linear acceleration sensor | Headset           | ~                   |
| TYPE_ROTATION_VECTOR             | 0x0000000b         | Rotation vector<br>sensor  | Headset           | <                   |
| TYPE_MAGNETIC_FIELD_UNCALIBRATED | 0x0000000e         | Geomagnetic sensor         | Headset           | ~                   |
| TYPE_HEADSET_TAP                 | 0x00002001         | Tap detector               | Headset           |                     |
| TYPE_CONTROLLER_ACCELEROMETER    | 0x00100001         | Accelerometer              | Controller        |                     |
| TYPE_CONTROLLER_MAGNETIC_FIELD   | 0x00100002         | Geomagnetic sensor         | Controller        |                     |
| TYPE_CONTROLLER_GYROSCOPE        | 0x00100004         | Gyroscope sensor           | Controller        |                     |
| TYPE_CONTROLLER_ROTATION_VECTOR  | 0x0010000b         | Rotation vector sensor     | Controller        |                     |

\* You can use the sensors in the headset and the controller at the same time. There is no real limit to the number of sensors that can be used at the same time, but we recommend that the listener only registers necessary sensors to prevent a decline in performance.

#### 6.1.2. Coordinations axis for each sensor

From the sensors built into the headset and controller, a sensor value is output for each sensor with an X, Y, Z axis according to the coordinate axis shown in the following figure.

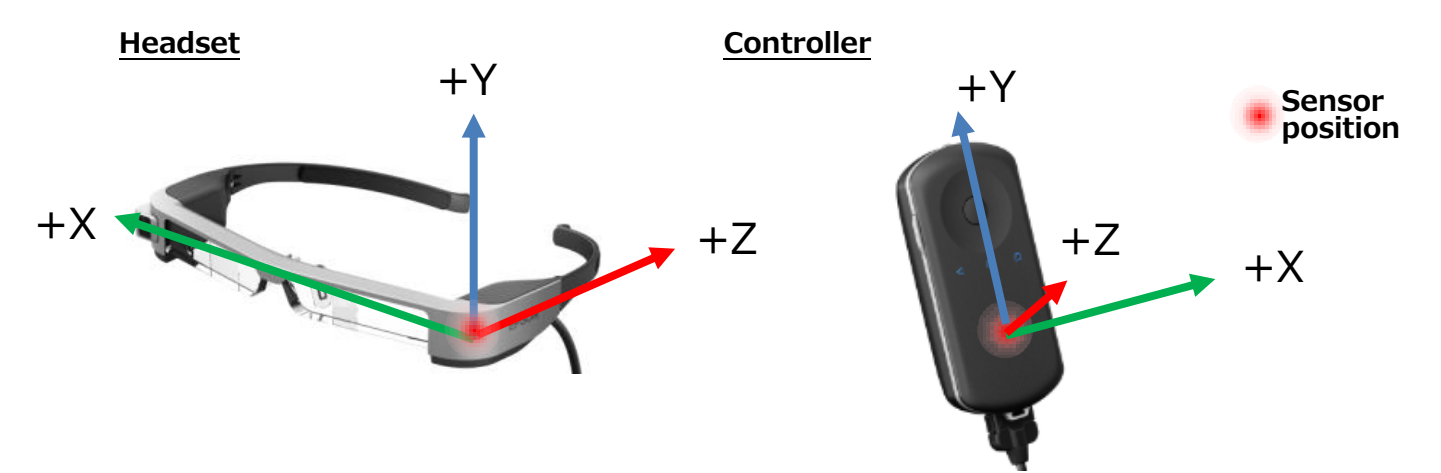

## 6.2. Using the sensors

The sensors use the standard Android API, SensorEventListener.

#### 6.2.1. Import module

To use the sensors, import the following modules. android.hardware.Sensor android.hardware.SensorEvent android.hardware.SensorEventListener

#### 6.2.2. Using SensorEventListener

It is necessary to implement SensorEventListener for sensors using Activity or Service. Example) Implementing SensorEventListener in Activity **public class** SampleActivity **extends** Activity **implements** SensorEventListener

#### 6.2.3. Registering sensors being used

When using a sensor, you need to register a sensor listener.

Example) Registering an accelerometer

```
//System sensor service acquisition
SensorManager sm = (SensorManager)getSystemService(SENSOR_SERVICE);
//Registering an accelerometer (TYPE_ACCELEROMETER)
Sensor s = sm.getDefaultSensor(Sensor.TYPE_ACCELEROMETER);
sm.registerListener(this, s, SensorManager.SENSOR_DELAY_NORMAL);
```

#### 6.2.4. Acquiring a sensor value

You can use the sensor value by acquiring a sensor event in onSensorChanged for SensorEventListener.

```
Example) Acquiring a sensor value for the accelerometer
@Override
public void onSensorChanged(SensorEvent event) {
    //Acquiring the accelerometer value (display log)
    if(event.sensor.getType() == Sensor.TYPE_ACCELEROMETER){
      Log.d("Sample","ax="+event.values[0]+",ay="+event.values[1]+",az="+event.values[2]);
    }
}
```

The sensor value that can be received by onSensorChanged differs depending on the sensor type being used. The SensorEvent array element numbers that support each sensor type are shown below.

| Sensor type                     | Unit  | SensorEvent<br>Array element<br>numbers | Sensor value                  |
|---------------------------------|-------|-----------------------------------------|-------------------------------|
| TYPE_HEADSET_TAP                | -     | 0                                       | 2: Tap from the left or right |
|                                 | m/s²  | 0                                       | X axis                        |
| TYPE_CONTROLLER_ACCELEROMETER   |       | 1                                       | Y axis                        |
|                                 |       | 2                                       | Z axis                        |
|                                 | rad/s | 0                                       | X axis                        |
| TYPE_CONTROLLER_MAGNETIC_FIELD  |       | 1                                       | Y axis                        |
|                                 |       | 2                                       | Z axis                        |
|                                 |       | 0                                       | X axis                        |
| TYPE_CONTROLLER_GYROSCOPE       | uΤ    | 1                                       | Y axis                        |
|                                 |       | 2                                       | Z axis                        |
|                                 | -     | 0                                       | X axis                        |
| TYPE_CONTROLLER_ROTATION_VECTOR |       | 1                                       | Y axis                        |
|                                 |       | 2                                       | Z axis                        |

Table 6-2 Sensor values acquired with Epson original sensor

\* For standard Android sensor types, these values are omitted to conform to the Android standard.

## 6.3. Sample Code

When using sensor type TYPE\_HEADSET\_TAP, Toast is displayed in the sample code when a tap is detected.

| package com.epson.moverio.sample.TapSample;                                                                                                    |
|----------------------------------------------------------------------------------------------------|
| import android.app.Activity;<br>import android.hardware.Sensor;<br>import android.hardware.SensorEvent;                                                                                                    |
| import android.hardware.SensorEventListener;                                                                                                    |
| import android.hardware.SensorManager;                                                                                                    |
| import android.os.Bundle;                                                                                                    |
| import android.widget.Toast;                                                                                                    |
| public class MainActivity extends Activity implements SensorEventListener {<br>@Override                                                                                                    |
| protected void onCreate(Bundle savedInstanceState) {                                                                                                    |
| super.onCreate(savedInstanceState);                                                                                                    |
| setContentView(R.layout.activity main):                                                                                                    |
|                                                                                                    |
| SensorManager sm = (SensorManager)getSystemService(SENSOR_SERVICE);<br>Sensor sensor = sm.getDefaultSensor(Sensor.TYPE_HEADSET_TAP);<br>sm.registerListener(this, sensor, SensorManager.SENSOR_DELAY_NORMAL); |
| }                                                                                                    |
| @Override                                                                                                    |
| public void onSensorChanged(SensorEvent event) {                                                                                                    |
| if(event.sensor.getType() == Sensor.TYPE_HEADSET_TAP){                                                                                                    |
| //if tap event occurs, show Toast                                                                                                    |
| Toast.makeText(this, "tap event!", Toast.LENGTH_SHORT).show();                                                                                                    |
| }                                                                                                    |
| @Override                                                                                                    |
| protected void onPause() {                                                                                                    |
| super.onPause();                                                                                                    |
| SensorManager sm = (SensorManager)getSystemService(SENSOR_SERVICE);                                                                                                    |
| if (sm != null) {                                                                                                    |
| sm.unregisterListener(this);                                                                                                    |
| }                                                                                                    |
| }                                                                                                    |
|                                                                                                    |
| public void onAccuracyChanged(Sensor sensor, int accuracy) {                                                                                                    |
| }                                                                                                    |

## 7. Bluetooth

## 7.1. Bluetooth summary

## 7.1.1. Supported specifications

This describes the Bluetooth specifications for the BT-300.

## Table 7-1 Bluetooth profile support

| Profile                                    | Role          |
|--------------------------------------------|---------------|
| Headset Profile (HSP)                      | Audio Gateway |
| Advanced Audio Distribution Profile (A2DP) | Source        |
| Audio/Video Remote Control Profile (AVRCP) | Target        |
| Human Interface Device (HID)               | Host          |
| Object Push Profile (OPP)                  | Client/Server |
| Personal Area Network (PAN)                | NAP/PANU      |